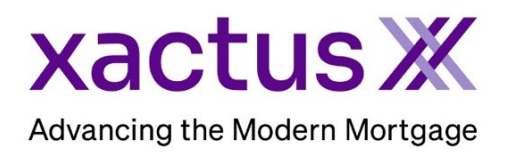

## How to Order Undisclosed Debt VerificationX Within BytePro (Xactus360)

1. Start by logging in and opening the borrowers loan file from the Pipeline.

| BytePro      | Enterprise |                      |                    |               |              |              |      |              |   |           |   |             |       | -        | ×      |
|--------------|------------|----------------------|--------------------|---------------|--------------|--------------|------|--------------|---|-----------|---|-------------|-------|----------|--------|
| File Edit    | Goto In    | terfaces <b>Tool</b> | s Customi          | e Window      | Help         |              |      |              |   |           |   |             |       |          |        |
| Pipeline     | E Dashbo   | ard 🔀 Tasks          | s 🥏 Repor          | ts 👂 Carder   | 🗧 🐙 Trades   | ;            |      |              |   |           |   |             |       |          |        |
| Search       | Clear      | New File             | e 📑 Ope            | n File 🔻 🕥    | Quick Info 👖 | 🛾 Rename 🛛 🦳 | Сору | Move         | × | Delete 5  | U | ndelete 🗙   | Purge |          |        |
| Matching     | Exact ~    | CE-L boosts          | - Discourse in the |               |              |              |      |              |   |           |   |             |       |          |        |
|              |            | Click here to        | edit search de     | aults.        |              |              |      |              |   |           |   |             |       |          |        |
| File Name    |            | Kevin                | Standard C         | eate New View |              |              |      |              |   |           |   |             |       |          |        |
| First Name   |            | FileName             | - ^ B              | rrower        | Amount       | Purpose      |      | Loan Officer |   | Processor |   | Underwriter | Doc   | c Drawer | Closer |
| Last Name    |            | CARLOS               | TEST    TE         | STCASE, MA    |              |              |      | mtiw         |   | Brian     |   |             |       |          |        |
| Last Hamo    |            | DAVID T              | ESTCA TE           | STCASE, DA    |              |              |      | mtlw         |   |           |   |             |       |          |        |
| Property     |            | JANET T              | ESTCA TE           | STCASE, JA    |              |              |      |              |   | Brian     | - |             |       |          |        |
| First Name 2 |            | KEVIN T              | ESTCA Te           | stcase, Kevin |              |              |      | mtlw         |   |           |   |             |       |          |        |

## 2. Then, click the Interfaces dropdown and select Verifications.

| BytePro Ent    | terprise - | [NICKIE GREEN : Home] |                        |                                        |
|----------------|------------|-----------------------|------------------------|----------------------------------------|
| File Edit      | Goto       | Interfaces            | Window Help            |                                        |
| 🖶 Pipeline     | B Das      | Fannie Mae            | 😰 Cardex 🛛 🐙 Trades    | NICKIE GREEN X                         |
| End a Samon or | Decumo     | Freddie Mac           | <b>I</b> -             |                                        |
| Favorites      | Docume     | Appraisal             |                        |                                        |
| General        |            | Compliance            |                        | CRITICAL DATES                         |
| Sales Tools    |            | Credit                | ✓ Customize            | Application Date                       |
| Origination    |            | Document Preparation  | ned                    | Sched Approval Date                    |
| Underwriting   |            | Flood                 |                        | Sched Closing Date                     |
| Closing / Fund | ing        | Fraud Detection       |                        | Similar Data & Time                    |
| Lock Desk / Se | condary    | Lenders               |                        |                                        |
| PostClosing    |            | Mortgage Insurance    |                        | Case No. Date:                         |
| Accounting     |            | Other Interfaces      |                        | Agency Case No:                        |
| All Screens    |            | Product and Pricing   | lump to Processing Log | Jump to Conversation Log Jump to Notes |
| Home           |            | Title                 |                        |                                        |
| Alerts         |            | Verifications         |                        |                                        |
| Parties        |            | Aud borrower Delet    | e Borrower Move / Sw   | itch Borrowers                         |

3. A list of providers will appear, double click Xactus UDM to open the order screen.

| File Edit Goto Inter                      | faces Tools Customize Window Help |
|-------------------------------------------|-----------------------------------|
| Pipeline                                  | Tasks Seports Cardex Trades       |
| Find a Screen or Document                 | 🗟 😓 🆻 🔇 🕲 🖓 🗊 📼                   |
| Favorites                                 |                                   |
| General                                   |                                   |
| Sales Tools                               | Xactus 4506                       |
| Origination                               |                                   |
| Processing                                |                                   |
| Underwriting                              | W Xactus SSA Verification         |
| Closing / Funding                         | M Addus SSA Vernication           |
| Lock Desk / Secondary                     |                                   |
| PostClosing                               |                                   |
| Compliance                                | Xactus UDM                        |
| Accounting                                |                                   |
| All Screens                               |                                   |
| 1008 Transmittal<br>1008 Transmittal 2018 | Xactus VOE                        |

4. Enter your user ID and password by clicking Defaults.

| 😡 Xactus UDM      |              |            | ×        |
|-------------------|--------------|------------|----------|
| Xactus (800) 243- | 0120         |            | Defaults |
| Borrower          | NICKIE GREEN | ~ <b>3</b> |          |

5. Enter the username, password, and notification party. Then, check the box(es) next to the needed bureau.

If you want to order this UDx based on a milestone, click Automatically activate to Xactus UDM at the following statuses.

| Defaults                              |                                      |                             |          |              | ×     |
|---------------------------------------|--------------------------------------|-----------------------------|----------|--------------|-------|
| Group                                 | Xactus                               |                             |          |              |       |
| All Defaults $\sim$                   |                                      |                             |          | 1.           |       |
| Screen                                | Usemame                              | xactus.demo                 |          |              |       |
| Prepaids<br>Prepaiment Penalty        | Password                             | •••••                       | <u> </u> |              |       |
| Prequalification Letter               | Environment                          | Production ~                | 1        | -            |       |
| Print Sets<br>Printing                | VOE Type                             | ~                           | P= 🖘     | Explain      |       |
| Privacy Notice                        | Work Number Product Type             | ~                           | Pa 🖘     | _            |       |
| Processing Log                        | Notification (4506 / SSA / UDM)      | Loan Officer 🗸 🗸            | Pa 🖘     |              |       |
| Required Providers<br>RHS Fees        | Notification (4506 / SSA / UDM)      | Loan Officer 🗸 🗸            | Pa 🔜     | $\leftarrow$ |       |
| Rounding<br>Sales Tools               | Notification (4506 / SSA / UDM)      | Loan Officer 🗸 🗸            | Pa 🔜     |              |       |
| Screen Groups<br>Search Options       | UDM Equifax                          |                             | 1        |              |       |
| Secondary                             | UDM Experian                         |                             |          |              |       |
| Shoppable Providers                   | UDM TransUnion                       |                             | 💼 🔜      |              |       |
| SSA-89                                | Automatically activate to Xactus UDN | A at the following statuses |          |              |       |
| Startup<br>Statement of Credit Denial | None                                 | at the following statuses   |          |              |       |
| Status                                |                                      |                             | -        |              |       |
| Tasks                                 | Automatically deactivate to Xactus U | DM at the following statuse |          |              |       |
| TRID                                  | None                                 |                             | <u></u>  |              |       |
| Truth in Lending / Reg Z              |                                      |                             |          |              |       |
| UCD                                   |                                      |                             |          |              |       |
| Underwriting History                  |                                      |                             |          |              |       |
| URLA                                  |                                      |                             |          |              |       |
| VA<br>Warebouse Lenders               |                                      |                             |          |              |       |
| Web Portal                            |                                      |                             |          |              |       |
| Xactus                                |                                      |                             |          |              | Close |
| Zin Codes                             |                                      |                             |          |              |       |

| 6. Ma | ake a Loa | an Status | selection | and clic | k OK. |
|-------|-----------|-----------|-----------|----------|-------|
|-------|-----------|-----------|-----------|----------|-------|

| Lead<br>Prequal<br>Credit Only<br>In Processing<br>Submitted<br>Approved<br>Resubmitted<br>Declined<br>Clear To Close<br>In Closing<br>Docs Sent<br>Closed<br>Canceled<br>Suspended<br>Docs Signed | Funded<br>Collateral Sent<br>Shipped<br>Purchased |
|----------------------------------------------------------------------------------------------------|---------------------------------------------------|
| Select All                                                                                                    | Clear All                                         |

## 7. When all is complete, click Close.

| O Defaults                                    |                                       |                            |    |            | X       |
|-----------------------------------------------|---------------------------------------|----------------------------|----|------------|---------|
| Group                                         | Xactus                                |                            |    |            |         |
| All Defaults $\sim$                           |                                       |                            |    | _          |         |
| Screen                                        | Usemame                               | xactus.demo                |    |            |         |
| Prepaids                                      | Password                              | •••••                      |    | <b>~</b> 3 |         |
| Prepayment Penalty<br>Prequalification Letter | Environment                           | Production ~               |    | -          |         |
| Print Sets<br>Printing                        | VOE Type                              | ~                          |    |            | Explain |
| Privacy Notice<br>Private Mortgage Insurance  | Work Number Product Type              | ~                          |    |            |         |
| Processing Log<br>Required Providers          | Notification (4506 / SSA / UDM)       | Loan Officer $\sim$        |    |            |         |
| RHS Fees                                      | Notification (4506 / SSA / UDM)       | Loan Officer $\sim$        |    | -          |         |
| Sales Tools                                   | Notification (4506 / SSA / UDM)       | Loan Officer $\sim$        |    | -          |         |
| Screen Groups<br>Search Options               | UDM Equifax                           | <u>_</u>                   |    |            |         |
| Secondary<br>Servicing Disclosure             | UDM Experian                          | <u>~</u>                   |    |            |         |
| Shoppable Providers<br>Shutdown               | UDM TransUnion                        | <u>~</u>                   |    |            |         |
| SSA-89<br>Startup                             | Automatically activate to Xactus UDM  | at the following statuses  |    |            |         |
| Statement of Credit Denial                    | None                                  |                            |    |            |         |
| Synchronization                               |                                       |                            |    |            |         |
| Tasks<br>TRID                                 | Automatically deactivate to Xactus UD | OM at the following status | es |            |         |
| Trust Accounting                              | None                                  |                            |    |            |         |
| Truth in Lending / Reg Z                      |                                       |                            |    |            |         |
| ULDD                                          |                                       |                            |    |            |         |
| Underwriting History                          |                                       |                            |    |            |         |
| VA                                            |                                       |                            |    |            |         |
| Warehouse Lenders<br>Web Portal               |                                       |                            |    |            |         |
| Xactus<br>Zin Codes                           |                                       |                            |    |            | Close   |

8. Next, choose a Monitoring Date and once again check the box(es) next to the needed bureau. When complete, click Start.

| 😡 Xactus UDM            |              |                                             | × |
|-------------------------|--------------|---------------------------------------------|---|
| Xactus (800) 243-012    | 0            | Defaults                                    |   |
| Borrower NI             | CKIE GREEN   | ~ 📵                                         |   |
| Order and Loan Informat | lion         |                                             |   |
| Monitoring Date         | 08/29/2024 • | 😢 🗹 Equifax 🗹 Experian 🗹 TransUnion         | ¥ |
| Date of Activation      |              | Application Date                            |   |
| Date of Deactivation 【  |              | Credit First Issue Date 06/30/2023 12:00 PM |   |
| Order No.               |              | Order Status                                |   |

- 9. The order has been submitted and an email will be sent to you when complete.
- 10. Once the Undisclosed Debt VerificationX is active you will receive email notifications of any activity. Below is a sample of the email.

| xa                                                                                                    | ctus                                                                                                    | <b>※</b>          |                                                                                |
|----------------------------------------------------------------------------------------------------|----------------------------------------------------------------------------------------------------|-------------------|--------------------------------------------------------------------------------|
| Undisclosed Deb                                                                                                    | t VerificationX has                                                                                                    | alerted to a chan | ge in the below borrower's credit report.                                      |
| Borrower(s): JOH<br>Report ID: <u>69587</u>                                                                                                    | IN LLKEHKFUA/PAT                                                                                                    | ricia mmhxrdp     | w                                                                              |
| Date                                                                                                    | Sourco                                                                                                    | Тиро              | Description                                                                    |
| 05-02-2024                                                                                                    | EQX. Borrower                                                                                                    | Derogatory        | Creditor - SPRADLEY BARR FORD L. Industry - AUTOMOBILE DEALERS, NEW/Automotive |
| 05-02-2024                                                                                                    | EQX, Borrower                                                                                                    | Derogatory        | Creditor - WESTSTAR BANK/CEDARE, Industry - ALL BANKS/Banking                  |
| 05-02-2024                                                                                                    | EQX, Borrower                                                                                                    | Derogatory        | Creditor - BB&T COMMERCIAL CARD, Industry - ALL BANKS/Banking                  |
| 05-02-2024                                                                                                    | disclosed Debt VerificationX has alerted to a change in the below borrower's credit report.<br>rower(s): JOHN LLKEHKFUA/PATRICIA MIMHXRDPW<br>bort ID: 695879<br>Date Source Type Description<br>D5-02-2024 EQX, Borrower Derogatory Creditor - SPRADLEY BARR FORD L, Industry - AUTOMOBILE DEALERS, NEW/Automotive<br>D5-02-2024 EQX, Borrower Derogatory Creditor - WESTSTAR BANK/CEDARE, Industry - AUTOMOBILE DEALERS, NEW/Automotive<br>D5-02-2024 EQX, Borrower Derogatory Creditor - WESTSTAR BANK/CEDARE, Industry - ALL BANKS/Banking<br>D5-02-2024 EQX, Borrower Derogatory Creditor - BB&T COMMERCIAL CARD, Industry - ALL BANKS/Banking<br>D5-02-2024 EQX, Borrower Derogatory Creditor - ALPINE BANK, DURANGO, Industry - ALL BANKS/Banking<br>D5-02-2024 EQX, Borrower Derogatory Creditor - ALPINE BANK, DURANGO, Industry - ALL BANKS/Banking<br>D5-02-2024 EQX, Borrower Derogatory Creditor - BANK OF COLORADO, Industry - ALL BANKS/Banking<br>D5-02-2024 EQX, Borrower Derogatory Creditor - BANK OF COLORADO, Industry - ALL BANKS/Banking<br>D5-02-2024 EQX, Borrower Derogatory Creditor - BANK OF COLORADO, Industry - ALL BANKS/Banking<br>D5-02-2024 EQX, Borrower Derogatory Creditor - BANK OF COLORADO, Industry - ALL BANKS/Banking<br>D5-02-2024 EQX, Borrower Derogatory Creditor - BOC, Industry - ALL BANKS/Banking<br>D5-02-2024 EQX, Borrower Derogatory Creditor - BOC, Industry - ALL BANKS/Banking |                   |                                                                                |
| 05-02-2024                                                                                                    | Xacctus XX   Addisclosed Debt VerificationX has alerted to a change in the below borrower's credit report.   Addisclosed Debt VerificationX has alerted to a change in the below borrower's credit report.   Drower(s): JOHN LLKEHKFUA/PATRICIA MMHXRDPW   Pate Source Type Description   05-02-2024 EQX, Borrower Derogatory Creditor - SPRADLEY BARR FORD L, Industry - AUTOMOBILE DEALERS, NEW/Automotive   05-02-2024 EQX, Borrower Derogatory Creditor - SPRADLEY BARR FORD L, Industry - AUTOMOBILE DEALERS, NEW/Automotive 05-02-2024 EQX, Borrower Derogatory Creditor - WESTSTAR BANK/CEDARE, Industry - ALL BANKS/Banking 05-02-2024 EQX, Borrower Derogatory Creditor - BBAT COMMERCIAL CARD, Industry - ALL BANKS/Banking 05-02-2024 EQX, Borrower Derogatory Creditor - ALPINE BANK, DURANGO, Industry - ALL BANKS/Banking 05-02-2024 EQX, Borrower New Tradeline Creditor - ALPINE BANK, DURANGO, Industry - ALL BANKS/Banking 05-02-2024 EQX, Borrower Derogatory Creditor -                                                                                                    |                   |                                                                                |
| Xaccus XX   Undisclosed Debt VerificationX has alerted to a change in the below borrower's credit report.   Borrower(s): JOHN LLKEHKFUA/PATRICIA MMHXRDPW   Report ID: 695879   Date Type Description   05-02-2024 EQX, Borrower Derogatory Creditor - SPRADLEY BARR FORD L, Industry - AUTOMOBILE DEALERS, NEW/Automotive   05-02-2024 EQX, Borrower Derogatory Creditor - SPRADLEY BARR FORD L, Industry - AUTOMOBILE DEALERS, NEW/Automotive 05-02-2024 EQX, Borrower Derogatory Creditor - SPRADLEY BARR FORD L, Industry - AUTOMOBILE DEALERS, NEW/Automotive 05-02-2024 EQX, Borrower Derogatory Creditor - SPRADLEY BARR FORD L, Industry - ALL BANKS/Banking 05-02-2024 EQX, Borrower Derogatory Creditor - SPRADLEY BARR FORD L, Industry - ALL BANKS/Banking 05-02-2024 EQX, Borrower Derogatory Creditor - SPRADLEY BARR FORD L, Industry - ALL BANKS/Banking 05-02-2024 EQX, Borrower Derogatory Creditor - SPRADLEY BARR FORD L, Industry - ALL BANKS/Banking 05-02-2024 |                                                                                                    |                   |                                                                                |
| 05-02-2024                                                                                                    | EQX, Borrower                                                                                                    | Derogatory        | Creditor - BOC, Industry - ALL BANKS/Banking                                   |

11. If at any time you would like to view a current report, click Get Current Report.

| 😡 Xactus UDM         |                        |                                 |                           |   |
|----------------------|------------------------|---------------------------------|---------------------------|---|
| Xactus (800) 243-0   | 0120                   |                                 | Defaults                  |   |
| Borrower             | NICKIE GREEN           | ~ 🕄                             |                           |   |
| Order and Loan Infor | mation                 |                                 |                           |   |
| Monitoring Date      |                        | 🔹 💽 🔽 Equifax 💽                 | 🛛 Experian 🛛 🔽 TransUnior | n |
| Date of Activation   | 06/21/2024             | Application Date                | 06/21/2024                |   |
| Date of Deactivation | 10/18/2024             | Credit First Issue Date         | 08/23/2024 9:00 AM        |   |
| Order No.            |                        | Order Status                    | Pending                   |   |
| 6/22/24 1:01:50 PM   | riequest to start m    | ionitoring debt. Hesponse statu | is is: rending.           |   |
| )ocuments (double.cl | ick on a document to y | view it)                        |                           |   |
| Date                 | Name                   | iew uj                          |                           |   |
|                      |                        |                                 |                           |   |
|                      |                        |                                 |                           |   |
|                      |                        |                                 | ( ]08                     |   |

PLEASE LET US KNOW IF YOU HAVE ANY QUESTIONS OR CONCERNS AND WE WILL BE HAPPY TO HELP.